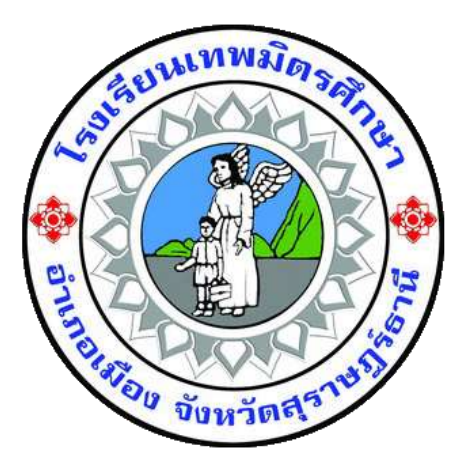

## คู่มือการใช้งาน ระบบตรวจสอบข้อมูลเงินเดือน (E-Money)

- 1. กรอกข้อมูลในช่อง ชื่อผู้ใช้และรหัสผ่าน และคลิกปุ่มเข้าสู่ระบบ
  - ≻ ชื่อผู้ใช้ คือ รหัสประตัวครูหรือรหัสประจำตัวพนักงาน
  - ≻ รหัสผ่าน คือ เลข 6 ตัวหลังของเลขบัตรประชาชน

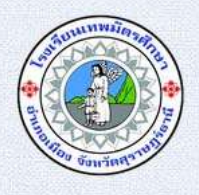

## ระบบตรวจสอบข้อมูลเงินเดือน โรงเรียนเทพมิตรศึกษา

| E MONET                          |  |  |
|----------------------------------|--|--|
| วื่อผู้ใช้                       |  |  |
| 1 รหัสครูหรือรหัสหนักงาน         |  |  |
| หัสผ่าน                          |  |  |
| 🤌 เลข 6 ด้วหลังของเลขบัตรประชาชน |  |  |

รูปที่ 1.1 กรอกชื่อผู้ใช้และรหัสผ่าน

หมายเหตุ : ระบบตรวจสอบข้อมูลเงินเดือน รองรับการทำงานของบราว์เซอร์ google chrome

- แสดงข้อมูลผู้ใช้ สามารถค้นหาตามปีและเดือน โดยกดเลือกข้อมูลในช่องปี และเดือน กรุณาเลือกข้อมูลปีและเดือนให้ครบก่อนกดตกลง
  - ≻ กดปุ่มตกลงเพื่อดูข้อมูลเงินเดือน
  - กดปุ่มออกจากระบบเพื่อออกจากระบบหลังดูข้อมูลเสร็จแล้ว (ต้องออกจากระบบ ทุกครั้งเมื่อใช้งานเสร็จ ถ้าปิดบราว์เซอร์โดยที่ยังไม่ได้กดปุ่มออกจากระบบ จะไม่สามารถใช้งานระบบตรวจสอบข้อมูลเงินเดือน 10 นาที)

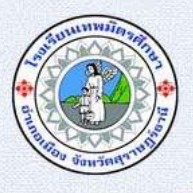

## ระบบตรวจสอบข้อมูลเงินเดือนโรงเรียนเทพมิตรศึกษา

| ว-นามสกุล :                       | ermationi |               |
|-----------------------------------|-----------|---------------|
| :∣-เลือกบี-▼<br>อน: -เลือกเดือน-▼ |           |               |
|                                   | 0003      | 2202205***    |
|                                   | งเกิดง    | EGULA ILISETT |

รูปที่ 1.2 กรอกข้อมูลปีและเดือน

3. แสดงข้อมูลเงินเดือน ผู้ใช้สามารถกดปุ่มย้อนกลับ ปุ่มพิมพ์เงินเดือน และปุ่มออกจากระบบ

≻ กดปุ่มย้อนกลับเพื่อเลือกดูข้อมูลเงินเดือนของเดือนอื่นๆ

≻ กดปุ่มพิมพ์เพื่อพิมพ์ใบแจ้งเดือนออกทางเครื่องพิมพ์

กดปุ่มออกจากระบบเพื่อออกจากระบบหลังดูข้อมูลเสร็จแล้ว (ต้องออกจากระบบ ทุกครั้งเมื่อใช้งานเสร็จ ถ้าปิดบราว์เซอร์โดยที่ยังไม่ได้กดปุ่มออกจากระบบ จะไม่สามารถใช้งานระบบตรวจสอบข้อมูลเงินเดือน 10 นาที)

|                      |                                                                                                    | siaturda washihadian auronomata                                                                                                    |                                                               |  |
|----------------------|----------------------------------------------------------------------------------------------------|----------------------------------------------------------------------------------------------------|---------------------------------------------------------------|--|
|                      | โรงเรียนเทพมิตรศักษา<br>317 ถ.ตะกลโหม่ ค.ตะกล อ.เมือง จ.ยุราษ<br>โทร.077-272061 โทรการ.077-286590<br>www.thepmitr.ac.th | ฎร์อานี                                                                                                    | ใบแจ้งเงินสีอน<br>(pay slip)<br>สิงหาคม 2558                  |  |
|                      | 25                                                                                                    | โด : สำนานส์ ชื่อ∙สรุส : www.sama                                                                                                    |                                                               |  |
|                      | รายวัน                                                                                                    |                                                                                                    | รายสุวย                                                       |  |
| เป็นเสียน            | 25,0000                                                                                                    | ทักสมเขบ 395<br>สวัสศักรร (สมสม)<br>สวัสศักรร (ป)<br>กอาญน 596<br>เปิกลินตรรณศึสน<br>ประกัน AG<br>ประกัน AG<br>ประกัน AG<br>ประกัน AG<br>ประกัน AG<br>ประกัน AG<br>หัวสัสสุกรร<br>ศึกษณฑ์<br>ศรีกรีละแบบ<br>ทักษุญราณสท | 40.00<br>2000<br>2000<br>2000<br>2000<br>2000<br>2000<br>2000 |  |
| 921                  | 13,000                                                                                                    | 5.28                                                                                                    | Lastino                                                       |  |
| คเหลือกุ <b>ท</b> ธิ |                                                                                                    |                                                                                                    | 13,050,00                                                     |  |

รูปที่ 1.3 แสดงข้อมูลเงินเดือน

- 4. รูปแบบก่อนทำการพิมพ์ใบแจ้งข้อมูลเงินเดือน
  - ≻ เลือกเครื่องพิมพ์ปลายทาง

≻ ตัวเลือก เอาเครื่องหมายถูก ออกจากส่วนหัวและส่วนท้ายกระดาษ

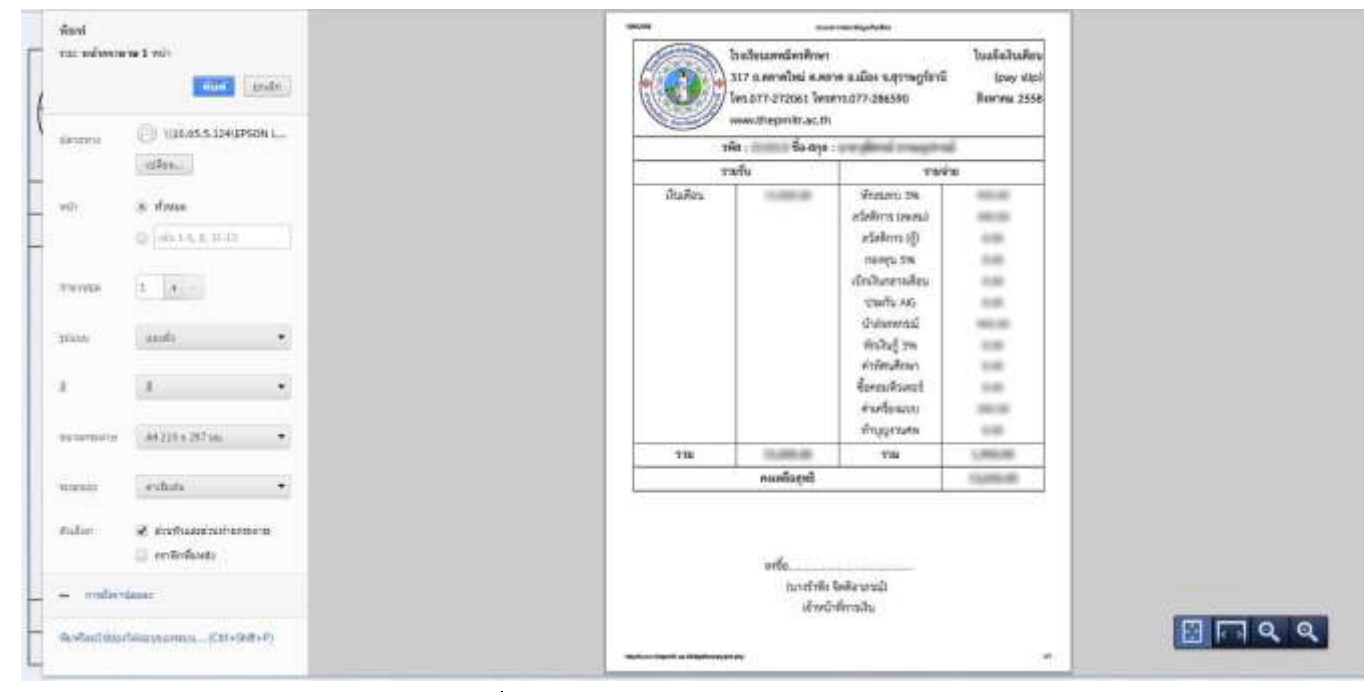

รูปที่ 1.4 พิมพ์ใบแจ้งข้อมูลเงินเดือน

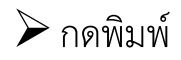

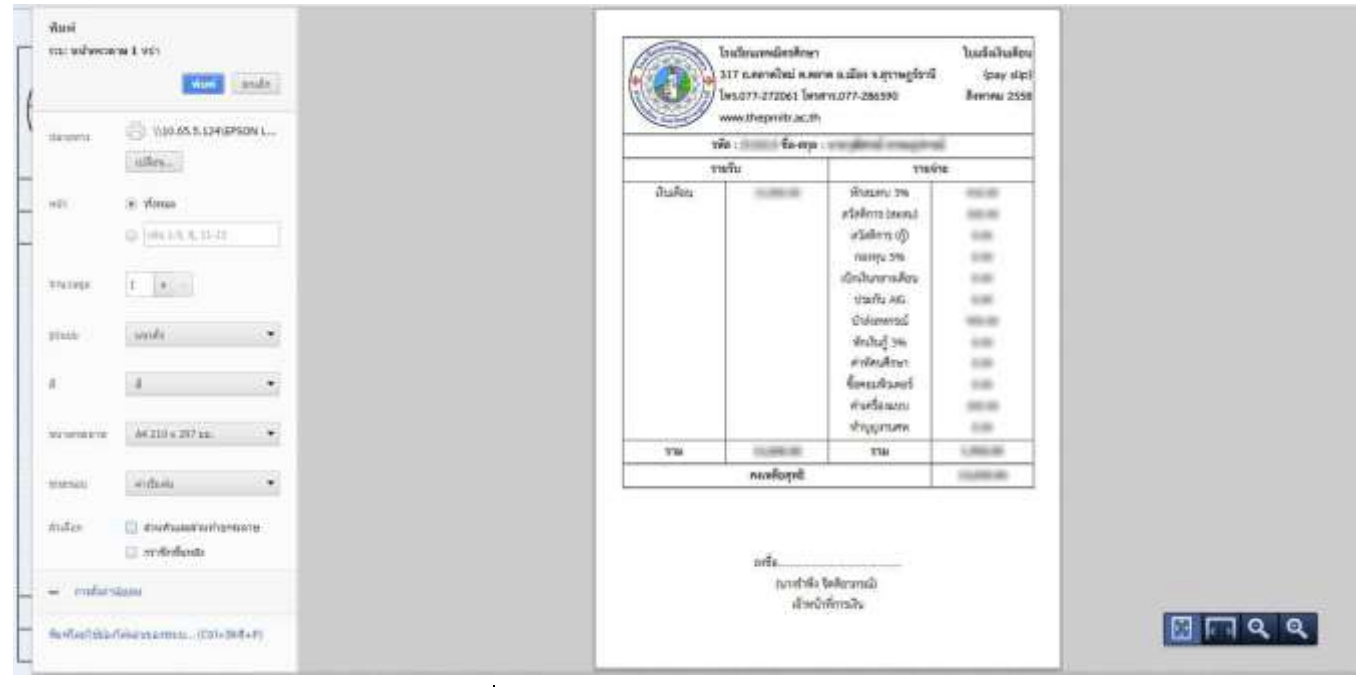

รูปที่ 1.5 พิมพ์ใบแจ้งข้อมูลเงินเดือน